# SonicWALL Server Anti-Virus

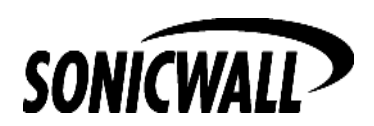

# Activating Your Server Anti-Virus Upgrade

To activate and download your Server Anti-Virus software, you must first register your activation key on the SonicWALL website at the SonicWALL registration site <http://www.mysonicwall.com.> Follow the instructions below to activate and download your Server Anti-Virus software.

1. Log into your user account, and select a SonicWALL appliance to activate Server Anti-Virus.

*Note:* If you have only one SonicWALL appliance, you can use *Quick Register* to activate your Server Anti-Virus Upgrade.

| Ma  | Manage Product           |        |             |                             |  |  |  |
|-----|--------------------------|--------|-------------|-----------------------------|--|--|--|
| PR  | 0                        | RENAME |             | NSFER 😂 🛛 DELETE 🛞          |  |  |  |
|     |                          |        |             |                             |  |  |  |
| Ap  | plicable Services        |        |             |                             |  |  |  |
|     | Service Name             |        | Status      | Expiry/Key                  |  |  |  |
| 1.  | Content Filter           |        | INSTALLED 🔗 | 19 May 2002                 |  |  |  |
| 2.  | <u>VPN Upgrade</u>       |        | INSTALLED 🔗 | leo-ammo-fin-hugh-bass-wart |  |  |  |
| з.  | VPN Client Upgrade       |        | INSTALLED 🔗 | -                           |  |  |  |
| 4.  | Premium Support          |        | ACTIVATE 🔊  | -                           |  |  |  |
| 5.  | Extended Warranty        |        | INSTALLED   | 19 Apr 2003                 |  |  |  |
| 6.  | Authentication Service - | Admin  | ACTIVATE 🔊  | -                           |  |  |  |
| 7.  | Authentication Service - | Client | ACTIVATE 🗷  | -                           |  |  |  |
| 8.  | High Availability        |        | ACTIVATE 🔊  | -                           |  |  |  |
| 9.  | View Point               |        | ACTIVATE 🗷  | -                           |  |  |  |
| 10. | Anti-Virus Upgrade       |        | ACTIVATE 🔊  | -                           |  |  |  |
| 11. | Firmware Download        |        | ACTIVATE 🗷  | -                           |  |  |  |
| 12. | Support 8X5              |        | INSTALLED   | 18 Jul 2002                 |  |  |  |
| 13. | Support 24X7             |        | ACTIVATE 🔗  | -                           |  |  |  |
| 14. | Intl Support             |        | ACTIVATE 🔗  | -                           |  |  |  |
| 15. | Server Anti Virus        |        | ACTIVATE 🔗  | -                           |  |  |  |

- Click Activate next to Server Anti-Virus in the list of Applicable Services.
- 3. Enter the Activation Key from the back of this manual into the **Activation Key** field. Click **Submit**.

| SONICWALL             | Comprehensive<br>Internet Security Solutions |             |               | HOME I NEWS I WHERE TO BUY I CONTACT US |              |      |  |
|-----------------------|----------------------------------------------|-------------|---------------|-----------------------------------------|--------------|------|--|
| My SonicWALL          | My Products                                  | Preferences | Personal Info | Feedback                                | Tech Support | Help |  |
| Logged in: testanu456 | Activate Service - Total Anti Virus Server   |             |               |                                         |              |      |  |
|                       | Please enter the activation key:             |             |               |                                         |              |      |  |
| LOG OUT               | Activation Key:                              |             |               |                                         |              |      |  |
| mySonicWALL 1.6.37    | SUBMIT CANCEL                                |             |               |                                         |              |      |  |
|                       |                                              |             |               |                                         |              |      |  |
|                       |                                              |             |               |                                         |              |      |  |

4. When you click **Submit**, you are directed to the Server Anti-Virus Download Center.

| SONICWALL             | COMPREHENSIVE<br>INTERNET SECURITY SOLUTIONS |                                                                         |                                    | HOME I NEWS I WHERE TO BUY I CONTACT US |              |      |  |
|-----------------------|----------------------------------------------|-------------------------------------------------------------------------|------------------------------------|-----------------------------------------|--------------|------|--|
| My SonicWALL          | My Products                                  | Preferences                                                             | Personal Info                      | Feedback                                | Tech Support | Help |  |
| Logged in: testanu456 | STATUS - Serv                                | er Anti-Virus<br>uct Name:<br>I Number:<br>ation Status:<br>ation Date: | PRO<br>004010<br>Enable:<br>14 May | 10 <u>C80D2</u><br>d                    |              |      |  |
| Ny Services           | <u>Server Anti-1</u><br>Download your        | <b>Virus Software D</b><br>software <u>here</u> .                       | BACK                               |                                         |              |      |  |
| mySonicWALL 1.6.37    | RENEW SERVI<br>Please ente<br>Activation H   | ICE<br>In the Activation K<br>Key:                                      | ey.<br>SubMit                      |                                         |              |      |  |

5. In the Server Anti-Virus Software Download section, click <u>here</u> to go to the Available Software page.

| Language Preference: English                                     | •       |        |              |
|------------------------------------------------------------------|---------|--------|--------------|
| 日本国内のお答様へ :VPN Clientをダウンロードを<br>Languageで必ず"Japanese"を選択してください。 | される場合は、 |        |              |
| Server Anti-¥irus                                                |         |        |              |
| Description                                                      | Version | Size   | Release Date |
| GroupShield v5 for Microsoft Exchange 2000                       | 1.0     | 30000K | Apr 24, 2002 |
| GroupShield v5 for Microsoft Exchange 5.5                        | 1.0     | 30000K | Apr 24, 2002 |
| NetShield v4.3 for Microsoft Windows                             | 1.0     | 13000K | Apr 24, 2002 |
| SNMP                                                             |         |        |              |
| Description                                                      | Version | Size   | Release Dat  |
| <u>SW-FIREWALL-TRAP.MIB</u><br>Previous Versions                 | 2.0.0   | 13K    | Apr 1, 2002  |
| <u>SW-SMI.MIB</u><br>Previous Versions                           | 2.0.0   | 2К     | Apr 1, 2002  |
| VPN Client                                                       |         |        |              |
| Description                                                      | Version | Size   | Release Dat  |
|                                                                  |         |        |              |
| VPN Client(for Win9x/ME/NT/2000/XP)                              | 8.0     | 50500K | Mar 27, 2002 |

6. Click on one of the software links to download the **Server Anti-Virus** zip file.

#### Installing GroupShield for Exchange 2000

- 1. Download **GSv5\_MSExchange.zip** and unzip it. The zip file contains all of the files listed in the table.
- 2. Unzip **GS52E2KE.zip** and use the executable file to install GroupShield.
- 3. Download and install latest SuperDAT file. See the **Configuration Tips** section for information on SuperDAT files.

4. Set **AutoUpdate** feature in **GroupShield** to automatically download new DAT files.

| Language | File Name              | Version | Application | Notes                    |
|----------|------------------------|---------|-------------|--------------------------|
| English  | GS52E2KE.zip<br>27MB   | 5.2.0   | Win 2000    | Installation<br>Software |
| English  | Readme.tif<br>157KB    | 5.2.0   | Win 2000    | Release Notes            |
| English  | GSE52KIG.pdf<br>1.18MB | 5.2.0   | Win 2000    | Installation Guide       |
| English  | gse52cgs.pdf<br>643KB  | 5.2.0   | Win 2000    | Configuration<br>Guide   |
| English  | gse52kpg.pdf<br>2.9MB  | 5.2.0   | Win 2000    | Product Guide            |

#### Contents of GSv5\_for\_MSExchange2000.zip

#### Installing GroupShield for Exchange 5.5

- 1. Download **GSv5\_for\_MSExchange55.zip** unzip it. The zip file contains all of the files listed in the table.
- 2. Unzip **GS5E55EN.zip** and use the executable file to install GroupShield.
- 3. Download and install latest SuperDAT file. See the **Configuration Tips** section for information on SuperDAT files.
- 4. Set **AutoUpdate** feature in **GroupShield** to automatically download new DAT files.

#### Contents of GSv5\_for\_MSExchange55.zip

| Language | File Name                  | Version | Application         | Notes                                |
|----------|----------------------------|---------|---------------------|--------------------------------------|
| English  | GS5E55EN.zip<br>25.7MB     | 5.0.0   | Win NT,<br>Win 2000 | Installation<br>Software             |
| English  | Readme.txt<br>105KB        | 5.0.0   | Win NT,<br>Win 2000 | Release<br>Notes                     |
| English  | gse50E55ig.pdf<br>1.3MB    | 5.0.0   | Win NT,<br>Win 2000 | Installation<br>Guide                |
| English  | gse50E55wcg.pdf<br>756KB   | 5.0.0   | Win NT<br>Win 2000  | Configuration<br>Guide               |
| English  | gse50E55wpg.pdf<br>2.9MB   | 5.0.0   | Win NT,<br>Win 2000 | Product Guide                        |
| English  | GS5E55_Cluster.rtf<br>75KB | 5.0.0   | Win NT,<br>Win 2000 | Cluster<br>Installation<br>Tech Note |

#### Installing NetShield for Windows

- 1. Download **NSv43\_for\_MSWindows.zip** and unzip it. The zip file contains all of the files listed in the table.
- 2. Unzip **NNT450LEN.zip** and use the executable file to install NetShield.
- 3. Unzip **nnt45sp1.zip** and use the executable to install Service Pack 1. Reboot the computer.
- 4. Download and install the latest SuperDAT files. See the **Configuration Tips** section for information on SuperDAT files.
- 5. Set **AutoUpdate** feature in **GroupShield** to automatically download new DAT files.

| Language | File Name              | Version | Application         | Notes                                               |
|----------|------------------------|---------|---------------------|-----------------------------------------------------|
| English  | Readme.txt<br>59KB     | 4.5.0   | Win NT,<br>Win 2000 | Release Notes                                       |
| English  | NNT450LEN.zip<br>8.8MB | 4.5.0   | Win NT,<br>Win 2000 | Updates Engine<br>to 4.1.6.0 (DAT<br>version 4183)  |
| English  | nnt45sp1.zip<br>3.44MB | 4.5.0   | Win NT,<br>Win 2000 | Service Pack 1                                      |
| English  | Readme.txt<br>58KB     | 4.5.0   | Win NT,<br>Win 2000 | Release Notes<br>for Engine<br>Update to<br>4.1.6.0 |
| English  | nnt45wgs.pdf<br>793KB  | 4.5.0   | Win NT,<br>Win 2000 | Getting Started<br>Guide                            |
| English  | nnt450wag.pdf<br>2.5MB | 4.5.0   | Win NT,<br>Win 2000 | Administrator's<br>Guide                            |
| English  | readme.txt<br>40KB     | 4.5.0   | Win NT,<br>Win 2000 | Service Pack 1<br>Release Notes                     |

#### Contents of NSv43\_for\_MSWindows.zip

## **Configuration Tips**

### Upgrading with SuperDAT Files

After installing GroupShield or NetShield, go to <u>http://www.nai.com</u> and locate the Anti-Virus Updates link. Follow the link to the latest SuperDAT files. SuperDAT files contain (Engine + DAT) in the hyperlinked description. The SuperDat file needs to be downloaded and installed immediately after either the GroupShield or NetShield installation, and then updated regularly as new Anti-Virus engines are released. Check the website monthly for updates.

#### **Updating DAT Files**

You can configure the Autoupdate feature of GroupShield and NetShield to automatically download the latest DAT files daily (recommended). Alternatively, the DAT file should be manually downloaded daily/weekly from <a href="http://www.nai.com">http://www.nai.com</a>, and then installed onto the server(s) running GroupShield or NetShield. The DAT file contains the latest virus definition information. Always check that the latest DAT file version is running on your server(s) for maximum anti-virus protection.

#### **Product Documentation**

If the file names listed in the tables do not match the file names on the download site, download the latest Server Anti-Virus Upgrade manual at <u>http://www.sonicwall.com/products/documentation.html</u>.

The product documentation associated with GroupShield or NetShield is included in the zip file and you should refer to it for complete installation instructions and configuration information.

# **Anti-Virus Activation Key**

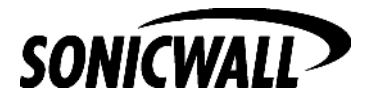

SonicWALL, Inc. 1160 Bordeaux Drive Sunnyvale, CA 94089-1209 Phone: 408-745-9600 Fax: 408-745-9300 E-mail: sales@sonicwall.com Web: http://www.sonicwall.com

Part # 232-000317-00 Rev A. 05/02